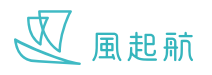

## 登入帳戶

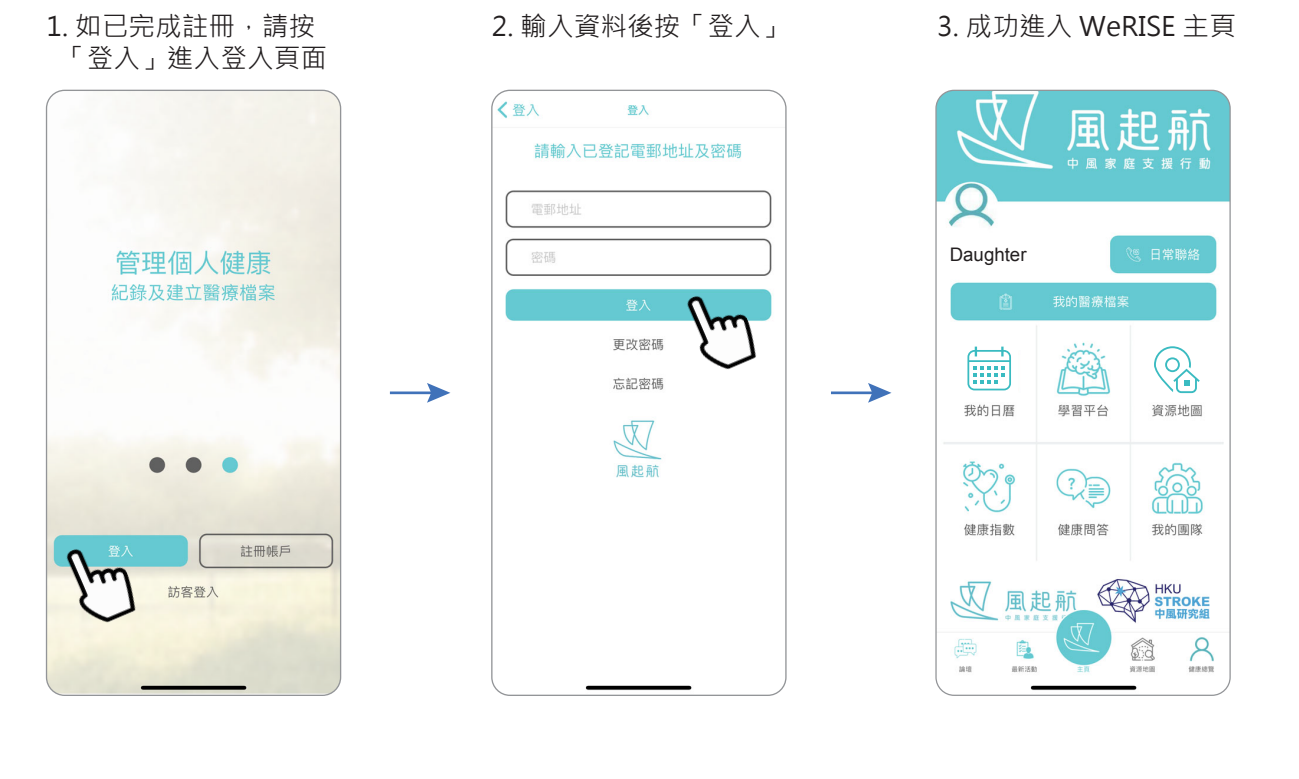

## 更改 / 忘記密碼

 進入登入頁面,輸入你的 電郵後按「更改密碼」/ 「忘記密碼」,你會收到 重設密碼電郵

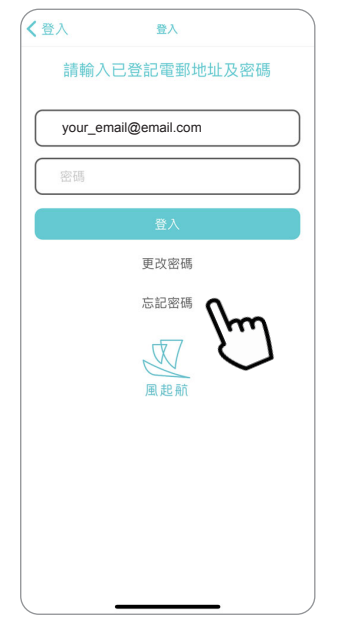

2. 在你的電子郵箱中·打 開並重設密碼

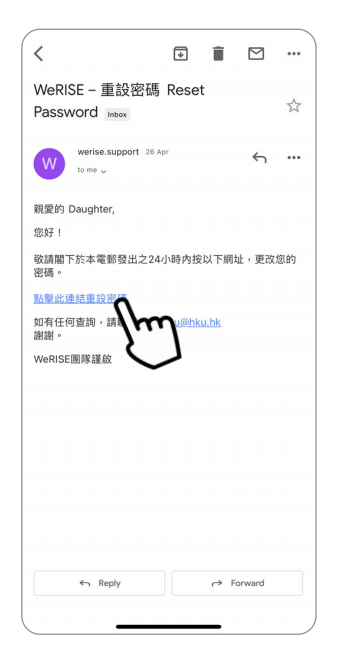

3. 輸入你的新密碼後按 「提交」

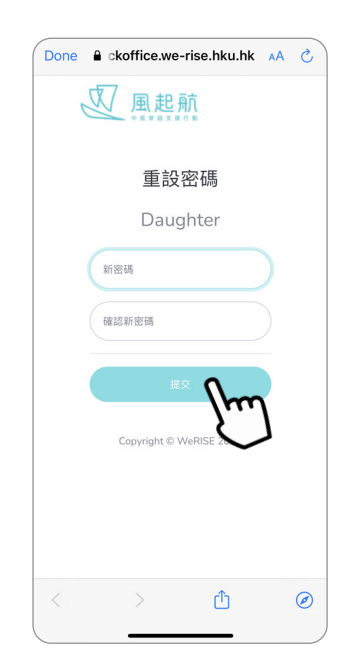

4. 重設密碼成功後會跳到 以下畫面,之後回到登 入頁面輸入新密碼便可 登入

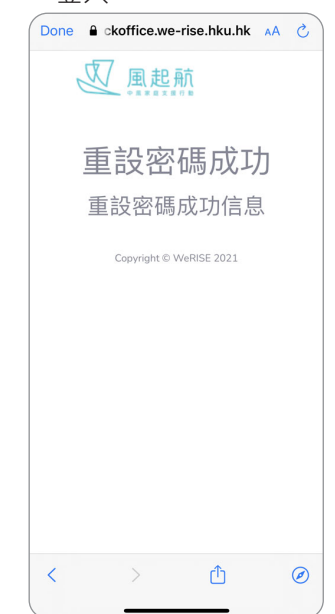